1. runtastic アプリのインストール

ご使用のスマートフォンの OS により下記から runtastic app 無料版をインストールしてください。

iPhone  $\rightarrow$ app store

Android  $\rightarrow$ Android Market

インストール後 runtastic を起動させます。

心拍数を起動させる設定をおこないます。

画面の下の設定をタップ

設定画面をページ最下部までフリック

"Promotion コードを入力してください…"をタップ

"promo コードを入力してください"をタップし同梱のカードに記載された Promotion コードを入力します。

入力後 Redeem Code をタップ

以上で初期設定は終了です。

## ランタスティックのセットアップ

App ストアより Runtastic App (無料版) を ダウンロードしてください

Runtastic を起動させます。 この画面が出ます。

下方の設定のボタンを タップしてください。

設定画面の一番下へフリップすると、 「Promotion コードを入力」ボタンがあります。 タップしてください。

「promo コードを入力」に同梱されている Promotion code を入力してください。 入力後、コード適用をタップしてください。

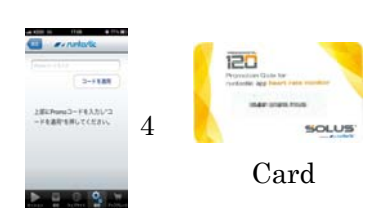

1

3

3

 $\mathbf{5}$ 

レシーバの設定

設定画面の真ん中に行くと、 「心拍数設定」というボタンがあります。 タップしてください。

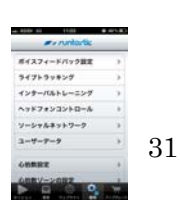

心拍セッティング設定画面で レシバーをオンにしてください。

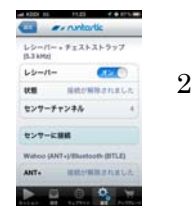

チェストストラップを胸に装着してください。

ドングルをイヤホンジャックにセットしてください。

# セッションの開始

セッションの画面を戻り、 スタートを押してください

「いいえ」を押すと、facebook Twitter に繋がりません 「有効にする」を押すと、ランニング開始の お知らせが自動的に facebook、twitter に アップロードします

こんな表示が出た場合、 「続ける」のボタンを押して ください

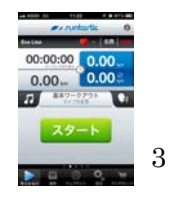

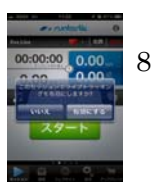

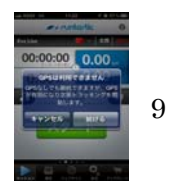

#### トレーニング完了後

トレーニングを終わった際、 最下部のバーを右に フリップください。

トレーニング記録を保存する場合、 ストップしてこのセッションを保存する のボタンを押してください。

トレーニング時のご気分、環境、天気を 選択してください。 そして、保存ボタンをタップしてください。

トレーニングの記録を保存中です。

セッションアップロード完了後、完了ボタン をタップしてください

# トレーニングの履歴の確認

今回のトレーニング記録を 確認。 時間、距離、高度、最大スピード、平均スピード 消費カロリー、平均心拍数、最大心拍数を知ることができます

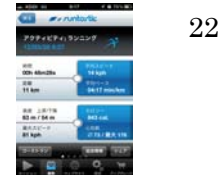

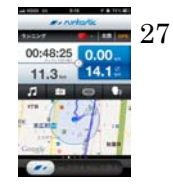

-時停止

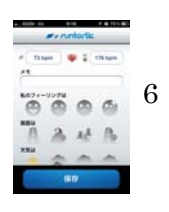

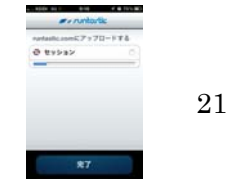

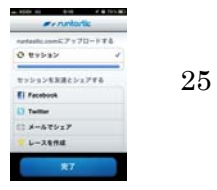

28

下方の履歴ボタンをタップすると、今回の トレーニング記録をチェックすることができます。 トレーニングコースの地図、左へフリックすると 高度チャート、そして心拍数チャート を見ることができます。

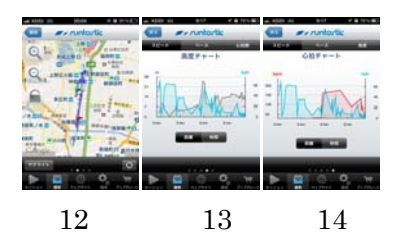

## ボイスフィードバックの設定方法

下方の設定ボタンをタップしてください。

一番下の「ボイスフィードバックの設定」をタップしてください。

ボイスフィードバック機能をオンにしてください。 ボリュームを調整することができます。 ボイスフィードバックの言語も選択いただけます。 (\*日本語はございません) フィードバックの間隔は時間と距離で調整できます。

例:一分間一回ボイスフィードバック・1キロ一回ボイスフィードバック ボイスフェードバックの内容も選択できます。

例:ランニング中、距離を知りたい場合、「距離」をオンにしてください。

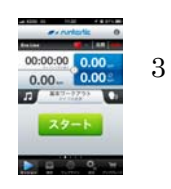

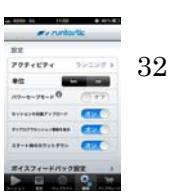

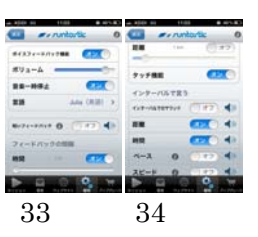

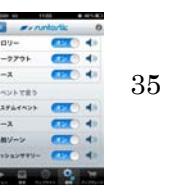